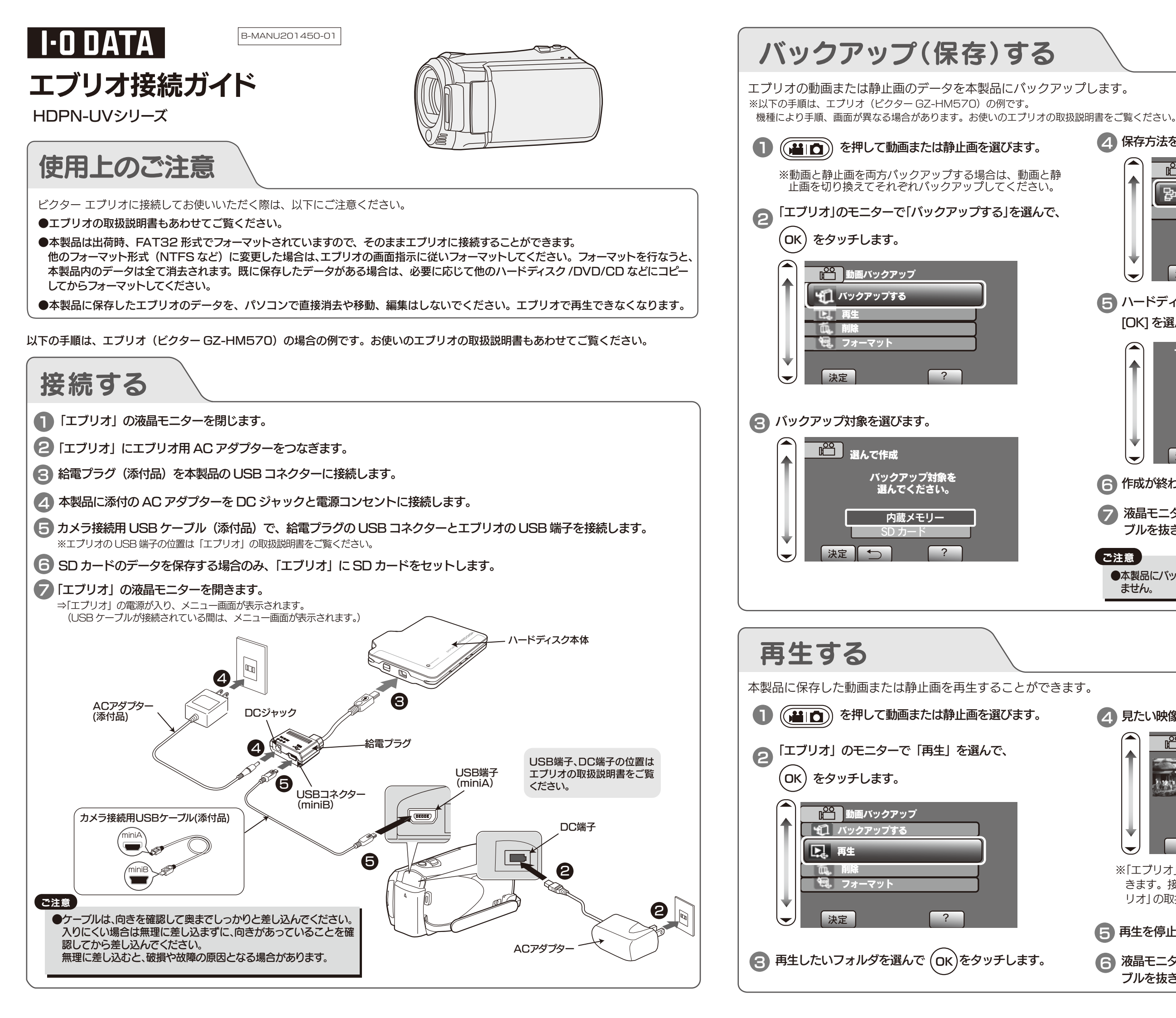

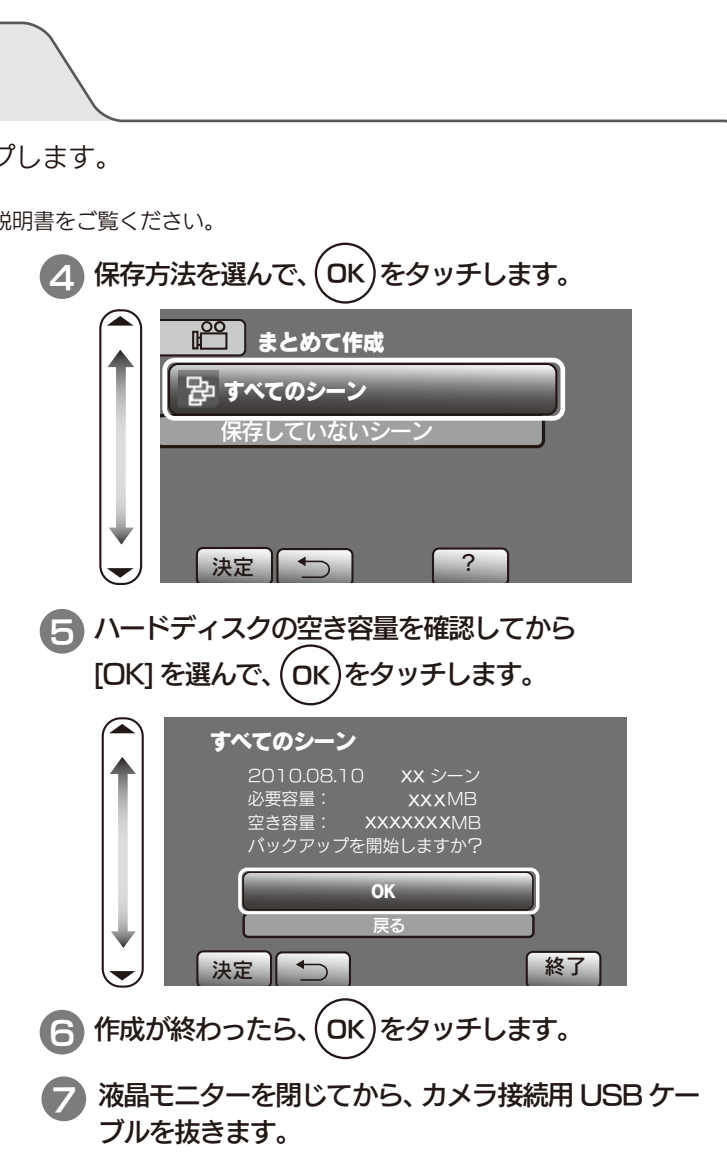

# ご注意 ●本製品にバックアップしたデータは、カメラに書き戻すことはでき ません。

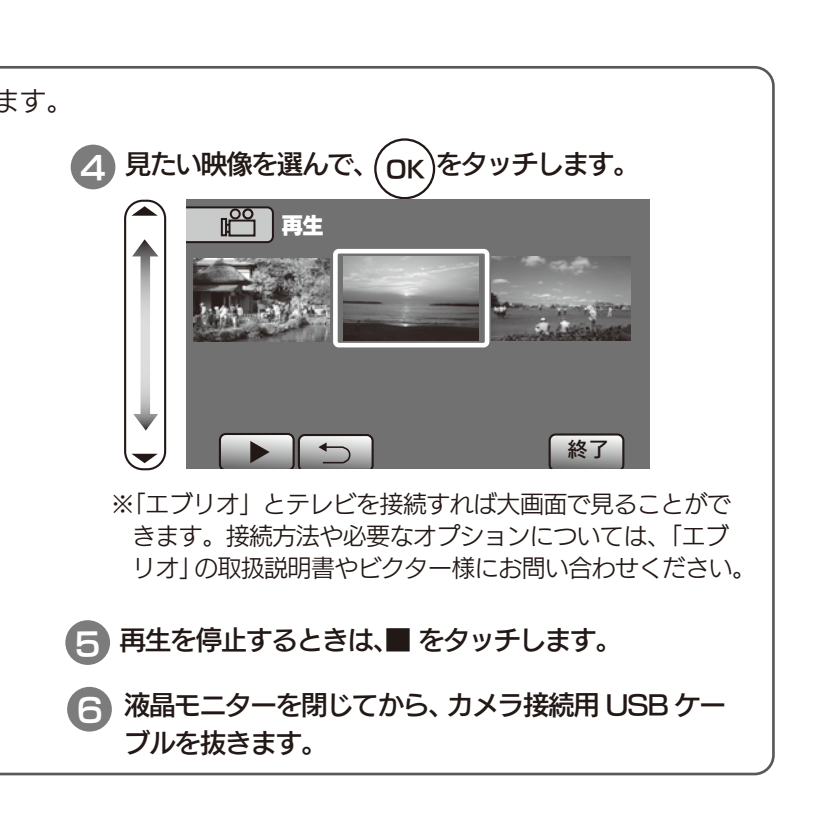

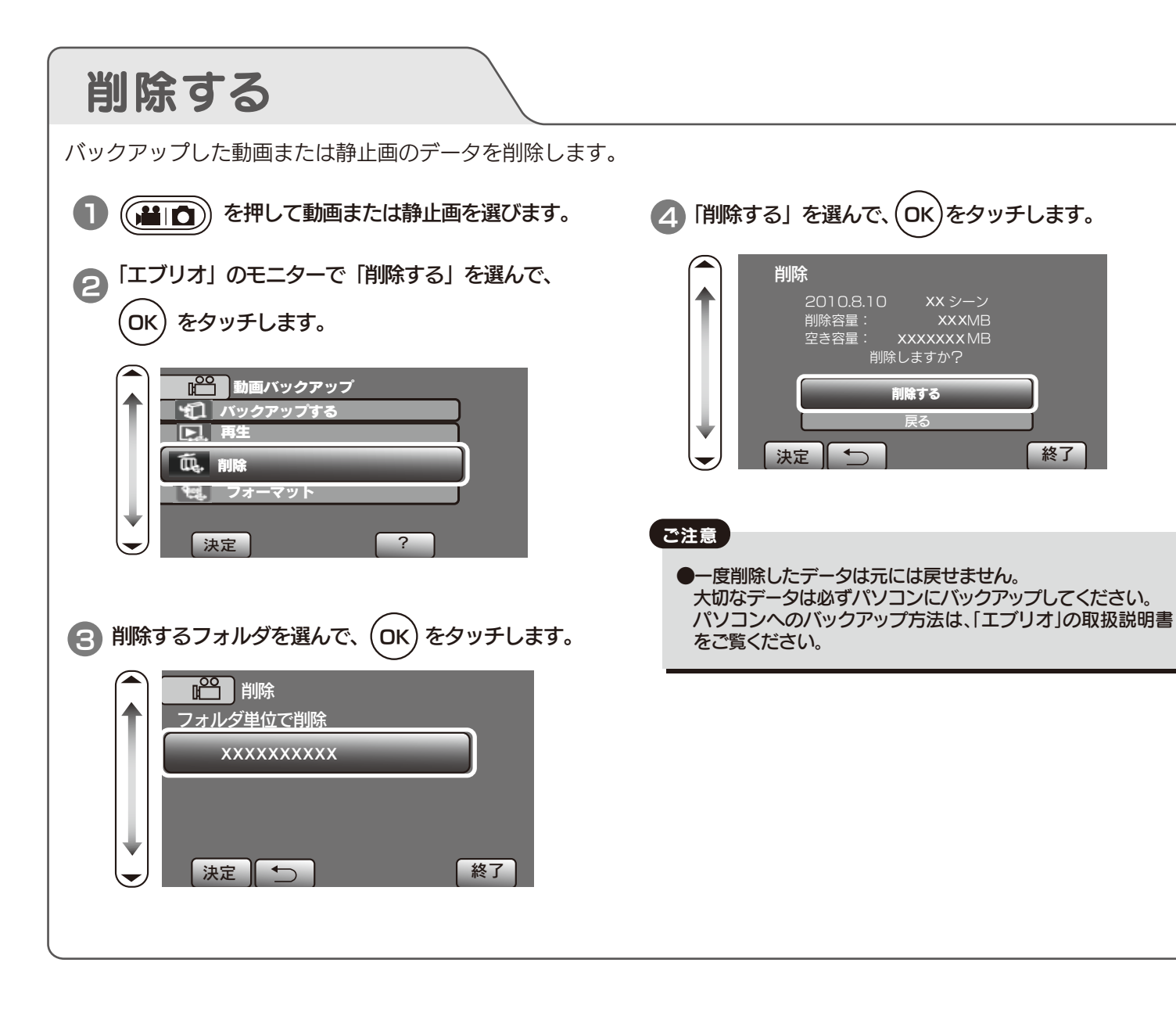

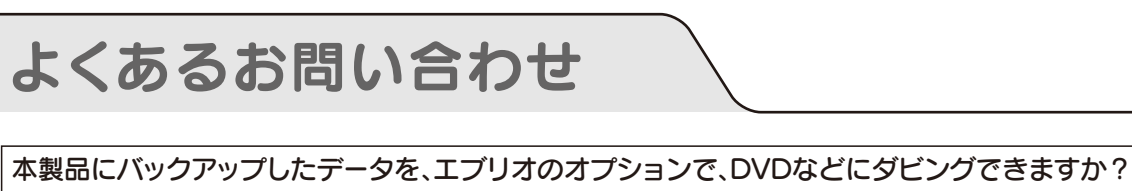

本製品のデータをDVDなどにダビングはできません。 エブリオに本製品とDVDドライブを同時につなぐことができず、エブリオに本製品のデータを書き戻すこともできないためです。 したがってカメラ本体にデータがある場合のみDVDの作成ができます。

## 本製品にバックアップしたデータを、パソコンで再生したり、編集したりできますか?

エブリオに添付のソフトウェアを使用して編集、再生が可能ですが、弊社では詳細な操作説明や使用環境はご案内できません。 エブリオの取扱説明書などを参考に、ビクター様にお問い合わせください。 なお、本製品のデータを直接、編集操作をすると、以後エブリオで再生できなくなります。 あらかじめ必要な動画データをパソコンの内蔵ハードディスクにコピーした上で、編集などを行ってください。

### 「エブリオに記録されている動画データと静止画データを、一度にバックアップすることはできますか?

動画データと静止画データは同時にバックアップできません。 動画データと静止画データは別々にバックアップ作業してください。

## 本製品に保存されたデータをテレビで見たいのですが、ハードディスクを直接USB端子のあるテレビにつ ないで視聴できますか?

本製品に記録されたデータは、テレビなどで直接再生できません。 大画面でご覧いただく場合は、本製品をエブリオに接続し、エブリオとテレビを別売のHDMIケーブルやD端子ケーブルで接続し て視聴することで高画質大画面でお楽しみいただけます。 接続方法や必要なオプションについては、エブリオの取扱説明書やビクター様にお問い合わせください。

### |パソコンを持っていないのですが、バックアップ方法はありますか?

- ●本製品や、エブリオの内蔵メモリーやSDカードのいづれか2カ所にデータを保存してください。データを2カ所に保存すること でバックアップになります。
- ●お使いのエブリオによっては直接接続してBlu-ray Discへ直接データを書き込むことができます。 最新の対応情報は、以下より確認できます。 http://www.iodata.jp/promo/digital/everio/taioubd
- ●もうー台、エブリオ対応のハードディスクがあれば、バックアップがおこなえます。本製品と新たに用意した2台のハードディス クにデータを保存します。 最新の対応情報は、以下より確認できます。
  - http://www.iodata.jp/promo/digital/everio/taiou

# 本製品には何時間の動画データが保存できますか?

|  | 本製品 | (500GB) | IC AVCHD | )で録画した場合 |
|--|-----|---------|----------|----------|
|--|-----|---------|----------|----------|

| UXPモード XPモード SPモード EPモード                   |  |  |  |  |  |  |  |  |
|--------------------------------------------|--|--|--|--|--|--|--|--|
| 約 44 時間 約 62 時間 約 88 時間 約 212 時間           |  |  |  |  |  |  |  |  |
|                                            |  |  |  |  |  |  |  |  |
| カメラに録画したデータを、本製品にバックアップするにはどのくらい時間がかかりますか? |  |  |  |  |  |  |  |  |

AVCHD、XPモード、60分映像データで約25分かかります。